# HOLDEK SPORT

### КАК ЗАГРУЗИТЬ ФОТОАЛЬБОМЫ

- Авторизоваться в личном кабинете сайта. У вас должно быть разрешение для загрузки фотоальбомов (для учетных записей клубов оно включено по умолчанию). Если разрешения нет, обратитесь к администрации сайта.
- 2. Зайти в раздел меню «Фото» (Или «Материалы» «Фотоальбомы» для администратора сайта).
- Появится таблица с уже загруженными ранее фотоальбомами.
  Чтобы отредактировать альбом, нажмите на его заголовок.

Чтобы создать новый альбом, нажмите на ссылку «Создать новый альбом»:

| Сайт        | Статьи       | ~       • | ото     | ~        | Видео | ~ | Инструкци |
|-------------|--------------|-----------|---------|----------|-------|---|-----------|
|             | Списон       | альбомов  | Создать | новый ал | ьбом  |   |           |
| Фотоальбомы |              |           |         |          |       |   |           |
|             | На странице: | 50        |         | 🖌 заг    | исей  |   |           |

- 4. Введите дату и заголовок фотоальбома. При необходимости, введите текст в поле «Анонс» (краткое описание альбома).
- 5. Для загрузки фотографий воспользуйтесь одним из способов:
  - а. Нажмите кнопку «Выберите фотографии», найдите их на своем ПК. Можно выбрать несколько фотографий.
  - b. Из папки на компьютере мышью перетащите необходимые фотографии в желтую область вокруг кнопки
- После выбора файлов, автоматически начнется процесс загрузки. Дождитесь, пока шкала достигнет 100%.

| или перетаците их сюда. Количе об фото не должно превышать 30. |  |
|----------------------------------------------------------------|--|
| 33%                                                            |  |
| Всего фотографий: 19                                           |  |
|                                                                |  |

- 7. Изменение фотографий:
  - а. Чтобы удалить фотографию, наведите на нее мышью и нажмите красную кнопку "Х".
  - b. Чтобы сделать фотографию заглавной в альбоме, наведите на нее мышью и нажмите белую кнопку "1".

с. Чтобы добавить описание к фотографии, введите текст в поле под ней.

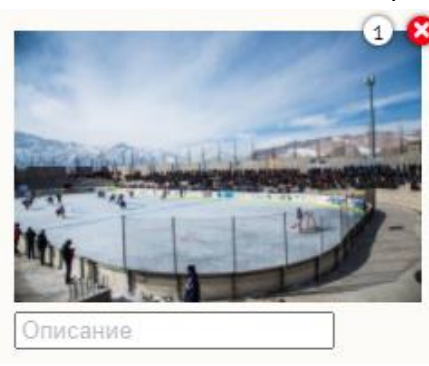

Нажмите кнопку

Сохранит

для применения изменений.

몷

## HOLDEK SPORT

#### КАК ЗАГРУЗИТЬ ФОТОАЛЬБОМЫ

8. Привязка фотоальбома к различным записям в базе данных с помощью блока «Связи».

▶ Связи

- а. Теги. Служат для объединения материалов одной тематикой, например, «Судейство» или «Поздравления». Выберите один из имеющихся тегов. Также можно ввести имя нового тега, после чего нажать клавишу Enter. После сохранения Ваш альбом будет связан с другими альбомами, у которых установлен такой же тег.
- b. **Клубы**. Если выбран клуб (один или несколько), альбом будет отображаться на его странице на сайте. <u>Выбор обязателен, если Вы работаете под учетной записью клуба.</u>
- с. Команды. Показ альбома на страницах определенных команд.
- Игроки. Показ альбома на страницах игроков. Для поиска нужно ввести минимум три символа.
  Можно ввести, например, фамилию и год рождения. «Кузнецов 2004»
  После ввода текста, возможно, нужно будет подождать пока не загрузятся результаты поиска (во время процесса будет отображаться текст «Поиск...»)

|                                | 💌 Бородин Виталий (2005) кузне                |       |
|--------------------------------|-----------------------------------------------|-------|
| К Боролин Витэлий (2005) юсоно | Кузнецов Александр Ефимович (3) (28.01.2004)  |       |
| Вородин виталии (2005) кузне   | Кузнецов Алексей Эдуардович (3) (07.09.2005)  |       |
| Поиск                          | Кузнецов Анатолий Дмитриевич (Н) (07.11.1994) | Отчес |

- е. Тренеры. Показ альбома на страницах тренеров.
- f. Сотрудники. Показ альбома на страницах сотрудников организатора соревнований.
- g. Матчи. Показ альбома на странице протокола матча.

Для поиска игры, сначала введите дату в формате 2022-01-01, затем нажмите на поле ввода. После поиска, выведется список матчей, запланированных на введенную дату. Можно также ввести часть названия, возраст или город команды, чтобы отфильтровать результаты, если их слишком много.

Матчи:

Дата 2022-03-13

🗶 2022-03-13 Автомобилист (2009) Екатеринбург - Металлург (2009) Верхняя Пышма

2022-03-13 Автомобилист (2009) Екатеринбург - Металлург (2009) Верхняя Пышма

2022-03-13 Автомобилист (2010) Екатеринбург - Горняк (2010) Сибай

2022-03-13 Металлург (2004) Магнитогорск - Ястребы (2004) Омск

2022-03-13 Таганай (2007) Златоуст - Автомобилист (2007) Екатеринбург

Уже выбранные связи можно удалить, если нажать на кнопку "Х" слева от каждой записи.

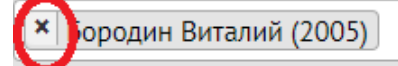

Нажмите кнопку

Сохранить

для применения выбранных связей.

Фотоальбом будет также отображаться в списке последних фотоматериалов на главной странице сайта.

В случае проблем с загрузкой фотографий, система выведет ошибки и имена файлов, которые не удалось загрузить.

Наиболее вероятные проблемы и их решения:

 Файл неподдерживаемого формата. Принимаются только файлы с расширениями JPG, PNG, GIF, WEBP. Даже если файл с одним из этих расширений, он может содержать внутренние несоответствия стандарту, поэтому не обрабатывается сервером.

<u>Решение:</u> открыть файл в любом графическом редакторе на ПК, например, Paint, нажать «Сохранить как», выбрать формат JPG, сохранить новый файл в какую-либо папку на компьютере и загрузить на сайт уже новый сохраненный файл.

- Файл слишком большого размера. Обычная фотография с разных типов камер должна без проблем загрузиться, но если она ненормального большого размера (более 50 мегабайт), то не будет принята сервером в силу ограничений на объем загружаемых файлов.
   <u>Решение:</u> предварительно сожмите фотографии на ПК в любом графическом редакторе, уменьшив
- Превышено максимальное число фотографий в альбоме. Это число задается администратором и отображается в блоке загрузки фото.

<u>Решение:</u> удалить лишние фотографии из альбома или создать другой.

### ГДЕ ИСКАТЬ ДОБАВЛЕННЫЕ ФОТОГРАФИИ

разрешение.

- На главной странице в основном блоке, если выбрана категория, которая там размещается.
- В блоке «Новости клубов», если материал в соответствующей категории.
- Если создана привязка через «Связи», то:
  - На странице клуба или команды.
  - На страницах игроков, тренеров, персонала.
  - В протоколах матчей
- На сайтах клубов и организаторов соревнований, которые подключены к системе Holdek Sport и синхронизируются между собой.